## Start DBSync Replication Console

This section explains the steps involved in starting the DBSync Replication User Interface in Windows & Linux Operating Systems.

## Windows:

• Start > Programs > DBSync Cloud Replication > DBSync

| <ul> <li>Apache Friends</li> <li>Citrix</li> <li>CVSNT</li> </ul> | Devices and Printers |
|-------------------------------------------------------------------|----------------------|
| DBSync Cloud Replication     Admin     DBSync Users Guide         | Help and Support     |
| Remove Service     Set as Service     Stop DBSync     Uninstall   | 2                    |
| DBSync for Databases Desktop Earth Time Zones                     |                      |
| Back     Search programs and files                                | Shut down            |

 If DBSync is set to run as a Windows Service, navigate to Windows services list start Apache Tomcat-Dbsync Cloud Replication for Sourceservice.

Start > Control Panel > Administrative Tools > Services > Apache Tomcat-DbSync Cloud Replication for Source applications.

• Once the service or the application is started, you can get into the Replication console from the Windows start menu.

Start > Programs > DBSync Cloud Replication > Admin

## Linux:

- Run the command ./startup.sh
- Point your browser to http://localhost:8080/dbsync/ or if you have installed it on a server then point to http://<ipaddress>:port>/dbync/.